## HOW TO CERTIFY YOUR DMR IN NETDMR

## AFTER YOU HAVE SAVED AND CONTINUED, PLEASE CLICK ON SIGN AND SUBMIT

## THIS WILL BRING TO THE PAGE BELOW

| A https://netdim/                                                                                                    | test.epacdunet/netsimi-                                                                                                    | r-web/protected/edit_dmr                                                                                                    | And the second second sec |                                                                                                    |                                                                                                    |                                                                                                    |                            |              | A 40 10 1        | A                                                                                                    |
|----------------------------------------------------------------------------------------------------|----------------------------------------------------------------------------------------------------|----------------------------------------------------------------------------------------------------|----------------------------------------------------------------------------------------------------|----------------------------------------------------------------------------------------------------|----------------------------------------------------------------------------------------------------|----------------------------------------------------------------------------------------------------|----------------------------|--------------|------------------|----------------------------------------------------------------------------------------------------|
| Contract of the second second s                                                                                                    | THE REPORT OF LCC                                                                                                    | to the interview prove                                                                                                    | .nem (novida permitialarin access request u                                                                                                    | er flow&_flowExecutionKey= e3s7                                                                                                    |                                                                                                    |                                                                                                    | C    Q. Search             |              | 7804             | m = Smart L                                                                                                    |
|                                                                                                    |                                                                                                    | ∧ ‰ ⊖ ⊅ 🔯                                                                                                    | u x % 0 📾 🖨 🖸 🖻 🖸                                                                                                    | 11                                                                                                    |                                                                                                    |                                                                                                    |                            |              |                  | 12                                                                                                    |
| e   Hy Account   Regies                                                                                                    | st Access   Help   Logout                                                                                                    | et.                                                                                                    |                                                                                                    | Micciccioni DEO                                                                                                    |                                                                                                    |                                                                                                    |                            |              |                  | Dec 7.                                                                                                    |
| NetDMR                                                                                                    |                                                                                                    |                                                                                                    |                                                                                                    | maaraarppi beQ                                                                                                    |                                                                                                    |                                                                                                    |                            |              |                  | -3.                                                                                                    |
|                                                                                                    |                                                                                                    |                                                                                                    |                                                                                                    |                                                                                                    |                                                                                                    |                                                                                                    |                            |              |                  | 100 mm                                                                                                    |
| Manage<br>Access Requests                                                                                                    | Search<br>All DMRs & CORs<br>Permits<br>Users                                                                                                    | Unscheduled DMR<br>Unscheduled DMR                                                                                                    | s Import DMRs Update NOI<br>Perform Import<br>Check Results Check Resul                                                                                                    | DI View Download<br>Permits<br>Users Blank DNR Fo                                                                                                    | m                                                                                                    |                                                                                                    |                            |              |                  | 29:17                                                                                                    |
| / Sign & Subm                                                                                                    | nit DMR                                                                                                    |                                                                                                    |                                                                                                    |                                                                                                    |                                                                                                    |                                                                                                    |                            |              |                  |                                                                                                    |
| lee this page to sign a<br>renform the submission                                                                                                    | nd submit the selected<br>n by completing the sig                                                                                                    | ad DMR. Confirm your in<br>signature fields at the bo                                                                                                    | tention to submit by filling the checkbox in<br>itom of the page.                                                                                                    | the Include in Submission column.                                                                                                    |                                                                                                    |                                                                                                    |                            |              |                  | a second                                                                                                    |
| Include in Add O                                                                                                    | OR and View                                                                                                    | Pennil ID .                                                                                                    | Facility                                                                                                    | Permitted Feature                                                                                                    | Discharge #                                                                                                    | Discharge Description                                                                                                    | Munitoring Period End Date | DHR Due Date | Status           | and the logo                                                                                                    |
| Submission Attack                                                                                                    | hments Completed<br>Email DMR                                                                                                    |                                                                                                    |                                                                                                    |                                                                                                    |                                                                                                    |                                                                                                    |                            |              |                  | 844 3                                                                                                    |
| Clear All Cher                                                                                                    | ck All                                                                                                    |                                                                                                    |                                                                                                    |                                                                                                    |                                                                                                    |                                                                                                    |                            |              |                  | a -124- 22                                                                                                    |
| Cle                                                                                                    | ar All                                                                                                    |                                                                                                    |                                                                                                    |                                                                                                    |                                                                                                    |                                                                                                    |                            |              |                  | A STATE OF THE OWNER OF                                                                                                    |
|                                                                                                    |                                                                                                    |                                                                                                    |                                                                                                    |                                                                                                    |                                                                                                    |                                                                                                    |                            |              |                  | Conception of the local sector of the local sector of the local se |
| 12                                                                                                    | •                                                                                                    | MSOOTESTI                                                                                                    | JOHNSON'S INDUSTRIES                                                                                                    | 002                                                                                                    | 002-8                                                                                                    | PROCESS WASTEWATER                                                                                                    | 03/31/15                   | 04/28/13     | NetDHR Validated | -                                                                                                    |
| I cortify under penal<br>persons whe manage<br>information, includin<br>By entering my pass<br>1. fam Anotte<br>2. f have not vio<br>3. I am otherwise<br>4. f have the au<br>5. This action co<br>6. I understand<br>Who was your chill                                                                                                    | ty of law that this su<br>to the the system, or this<br>of the possibility of fr<br>sword and security ou<br>finded<br>any term in my<br>ne without any reason<br>the this steestation<br>that this steestation                                                                                                    | MBOOTEST<br>Untilision was prepare<br>one directly responsible<br>line and Imprisonment I<br>usestion answer and an<br>y Electronic Signature<br>on to believe that the o<br>no to believe that the o<br>no to believe that the o<br>is direct pertains to the<br>later | JOHNEONE I RECURTULES<br>d'under my cliniction or supervision in ai<br>for gathering the information, the inform<br>for incoming violations. Be entening mo pa<br>sessing the Submit button, I agree that:<br>Agreement:<br>undérchailing of my password has been re<br>leister factions:<br>undermentation, oversight, and enforce                                                                                                    | es<br>containee with a system designed<br>service submitted is, to the best of<br>service and security ouestion and<br>security ouestion and<br>compromised now or at any time p<br>ment of a fideral environmental p | ess-e                                                                                                    | PROCESS WANTEWATER                                                                                                    | 0/11/13                    | ex/22/13     | Natori Valdatad  |                                                                                                    |
| I certify under penasis<br>I certify under penasis<br>information, inclusin<br>By entering my pass<br>I a ran Annette<br>2. I have not via<br>3. I am centervia<br>4. I have the via<br>5. I understand<br>6. I understand<br>Who was your chill<br>Password                                                                                                    | Ty of law that this su<br>the system, or than<br>ing the possibility of fir<br>sword and security of<br>microks.<br>Juleed any term in my<br>mistubus an electron<br>that this attestation<br>that this attestation                                                                                                    | MBOOTEST<br>ubmission was prepare<br>and incrity responsible<br>line and imprisonment I<br>russion answer and an<br>y Electronic Signature<br>on to believe that the or<br>no to believe that the or<br>no flact pertains to the<br>here                                | JONNEON'S INCLUTIVES                                                                                                    | est                                                                                                    | oss-e<br>ot assure that qualit<br>if my knowledge and in<br>over and pressing th<br>arior to this submission<br>program and must be                             | PROCESS WASTEWATER<br>Red personnel properly gather and eval<br>befor true, scalar discomplete. I a<br>le Submit button, I agree that:<br>on.<br>true to the best of my knowledge. | 0/11/13                    | ex/28/13     | NetOHR Valdated  |                                                                                                    |
| I certify under penals<br>persons who manage<br>information, includin<br>& entering my pass<br>I, fam Arnetter<br>J. Faw ent via<br>J. fam otherwise<br>I. Jam otherwise<br>J. Faw ent via<br>J. Jam otherwise<br>J. Jam otherwise<br>Jam otherwise<br>Jam otherwise<br>Jam otherwise<br>J. Jam otherwise<br>J. Jam otherwise<br>J. Jam otherwise<br>Jam otherwise<br>Jam otherwise | I we the system, or the<br>the system, or the<br>the system, or the<br>sword and security or<br>mode.<br>Smoke.<br>Smoke.<br>Smoke.<br>Smoke.<br>Smoke and security or<br>se without any reaser.<br>I without any reaser.<br>I without any | MBOOTEST<br>Ubmission was prepare<br>line and imprisonment.<br>Intestion answer and po-<br>tivestion answer and po-<br>in its bakens that has a<br>set data on bahalf of the<br>inic algorithme quivalent<br>inic algorithme to the<br>hard                             | JOHNEONES ERCLATELES                                                                                                    | est                                                                                                    | os3-8<br>for a assure that quality<br>for a assure that quality<br>sover and pressing th<br>anior to this submission<br>regram and must be<br>Submit. Do. Net S | PROCESS WARTEWATER                                                                                                    | 0/11/13                    | ex/28/13     | Natori Valdatad  |                                                                                                    |

click on the square in the first column: Include in Submission. If you have added emails to receive copies, please click on the square in the second column: Add COR and attachments to Email Notification

Proceed to the bottom of page and answer security question and enter password. Submit and if credentials are correct, you will go to confirmation page. You are done.

If you need to make a copy for your records, you can download copy for your record here.

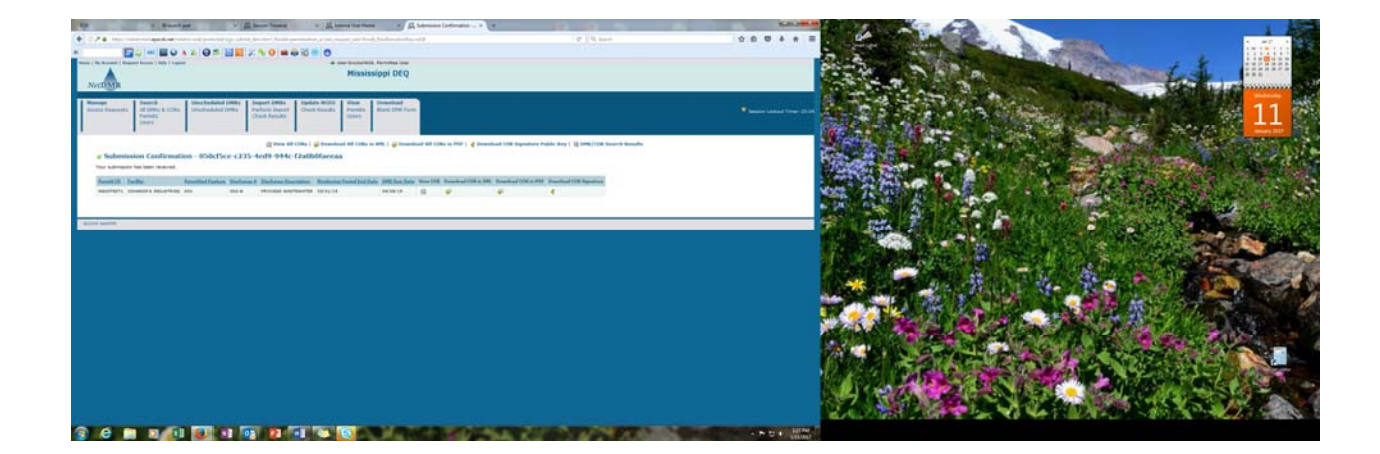